# QuizPro Introducción

**QuizPro** es una herramienta para estudiar. Usted puede entrenarse en un tema coleccionando preguntas en un archivo y luego respondiéndolas repetitivamente.

Con **QuizPro**, se puede confeccionar y administrar pruebas objetivas usando tanto preguntas de selección múltiple como preguntas del tipo de llenar los espacios en blanco. Es posible crear pruebas por tiempo y hasta agregar sonidos y gráficos a los ítems del cuestionario.

Se incluyen ejemplos de tests sobre conocimiento bíblico, griego y hebreo.

El ítem del menú Elección/<u>Crear un Quiz</u> abre un formulario para confeccionar un archivo cuestionario. Las preguntas pueden ser del tipo de elección múltiple o requerir una respuesta de texto. Las últimas son especialmente útiles para componer un vocabulario cuando se aprende un idioma extranjero.

Las preguntas pueden contener diferentes fuentes, dibujos, sonidos u otros objetos.

Por supuesto, se pueden instalar archivos Quiz completos, confeccionados por un tercero!

El ítem del menú Elección/<u>Comenzar Quiz</u> abre un formulario de preguntas. Usted elige abrir un archivo Quiz, y las preguntas le son presentadas en orden aleatorio.

El ítem del menú Elección/<u>Abrir información etc</u> abre un editor de texto (editor de Texto Enriquecido). Esta herramienta le permite crear, editar o ver archivos de texto enriquecido (.rtf).

El ítem del menú Elección/Tabla de resultados abre una tabla de resultados.

El ítem del menú Elección/Estadísticas abre un resumen para mostrar el éxito obtenido en resolver un cuestionario y el tiempo empleado.

## **Crear un Quiz**

Abrir archivo: Un archivo Quiz existente será abierto. Todo cambio en un archivo ya abierto deberá ser quardado, o se perderá.

🚰 Abrir un archivo adicional: Un archivo Quiz adicional será cargado. En este caso nada se borrará, pero con el archivo Quiz va abierto y el nuevo se compondrá un archivo nuevo y más grande. Esto es útil para crear un nuevo archivo de ejercicios, mezclando por ejemplo el vocabulario de MiLeccióndeInglés1, MiLeccióndeInglés2 v MiLeccióndeInglés3, Así, se pueden ejercitar las palabras de las tres lecciones mezcladas.

Salvar como: El archivo Quiz cargado se salvará bajo un nombre que usted elija.

Mintercambiar preguntas y respuestas: Para archivos Quiz del tipo vocabularios, puede ser útil preguntar en ambas direcciones, por ejemplo Inglés-Español y Español-Inglés.

Con este botón, se intercambian todas las preguntas y respuestas. Desde un vocabulario Español-Inglés, se crea uno nuevo Inglés-Español. El título y el nombre del archivo nuevo comenzará con un a "-". Cuando se intercambian las preguntas y respuestas, sólo las respuestas listadas bajo la A serán incluidas como preguntas. Si se listan otras respuestas correctas bajo la B-D, serán borradas. Por supuesto, esta función no es aplicable si el archivo Quiz contiene alguna respuesta de elección múltiple.

A<sub>B</sub> α<sub>β</sub> K<sub>2</sub> A<sub>g</sub> Courier New

Pregunta ... fuente: Este botón cambia la fuente del campo pregunta para todas las preguntas del archivo actual. Esto significa que se puede elegir cualquier fuente para las preguntas aún sin prepararlas una después de la otra como un archivo .rtf. Esta opción está

pensada para vocabularios, cuando un idioma requiere una fuente extranjera. Si se intercambian las preguntas y respuestas, se colocará un "-" al comienzo del título. Este "-" sirve como una señal para el programa para verificar si las preguntas o respuestas deben ser presentadas en una fuente extranjera. Por favor, no borre este "-".

Verificación ortográfica: Esta opción le permite verificar su texto en los campos de preguntas y respuestas en busca de errores de ortografía. QUIZ utiliza los diccionarios instalados con Microsoft Office. Esto significa que la verificación ortográfica sólo funciona si usted tiene Microsoft Office o algunos de sus componentes instalados.

Abrir ventana ampliada: Esta opción simplifica la entrada de textos largos. Se puede acceder a esta ventana también mediante un atajo: F2

Depiar / Pegar (reemplazar) pregunta: Estos botones le permiten copiar y pegar una pregunta entera de un punto a otro, aún entre archivos Quiz diferentes.

Para copiar y pegar sólo una porción de texto de un campo a otro, se puede utilizar el menú sensible al contexto (botón derecho del mouse) o los atajos Ctrl c / Ctrl v como siempre en Windows.

Si se quiere mostrar algo luego de una respuesta correcta, se debe insertar en el campo Texto de la respuesta o Más información.

#### **Comenzar Quiz**

El ítem del menú Elección/Comenzar Quiz abre un formulario de preguntas. Usted abre un archivo Quiz, y las preguntas le son presentadas en orden aleatorio.

Al abrir un archivo Quiz, se crea además una <u>base de datos</u> para almacenar su nombre y su resultado en el cuestionario. Esto le permite repetir el mismo archivo de preguntas más tarde, y responder sólo las preguntas que no contestó correctamente.

Al finalizar todas las preguntas, se le mostrará una **tabla de resultados**. El botón IIII en la barra de herramientas la muestra en cualquier momento que lo desee.

Con el ítem del menú Opciones/Sensitividad a las mayúsculas, se puede elegir, si QUIZ distinguirá entre letras mayúsculas y minúsculas, en el momento de evaluar sus respuestas. Esto tiene influencia sólo cuando se responde a preguntas que no sean de elección múltiple, por supuesto. Tampoco funciona para caracteres especiales como  $\ddot{a}$   $\ddot{A}$ ,  $\dot{e}$   $\acute{E}$ , etc.

Por ejemplo: La respuesta debiera ser *Francia*. Si Sensitividad a las mayúsculas está desactivado, tanto *Francia* como *francia* serán reconocidas como respuestas correctas.

#### Abrir información etc.

El ítem del menú Elección/Abrir información etc. abrirá un editor de texto (Editor de texto enriquecido). Esta herramienta permite crear, editar o ver **Archivos de texto enriquecido** (.rtf).

Tales archivos pueden ser incluidos en archivos Quiz como una <u>pregunta</u>, o como <u>información</u> <u>suplementaria</u>, que será presentada luego de una respuesta correcta.

Se puede usar asimismo su propio editor de texto, como por ejemplo Microsoft Word, para escribir tales archivos .rtf. Sin embargo, algunas opciones de formato especiales, como *tablas* o *columnas múltiples* no están soportadas por QUIZ. En caso de duda, abra su archivo con el editor de texto enriquecido incluido en QUIZ.

El botón Abrir archivo Quiz convierte un archivo Quiz en un archivo de texto enriquecido y lo presenta en el editor de texto enriquecido. Por supuesto, se lo puede grabar, imprimir o editar.

# Tabla de resultados

El ítem del menú Elección/Tabla de resultados abre una tabla de resultados.

Arithmetic gze En esta caja de diálogo, se puede elegir un archivo de preguntas. La tabla de resultados respectiva seré mostrada.

Dos cajas de diálogo del tipo Combo permiten elegir un período de tiempo por medio de la elección de una fecha de comienzo y otra de finalización. Los datos son mostrados sólo si el ejercicio respectivo fue efectuado durante el período así definido.

La tabla de resultados puede ser impresa.

El botón exportar salva la tabla de resultados como un archivo de texto, que puede ser fácilmente importada por cualquier programa de hoja de cálculo.

#### **Estadísticas**

El ítem del menú Elección/Estadísticas abre un resumen para mostrar el éxito obtenido en resolver un cuestionario y el tiempo empleado, integrando además una tabla y un gráfico.

#### Arithmetic.gze

En esta caja de diálogo de tipo Combo, se puede elegir un cuestionario. La información respectiva será mostrada.

Dos cajas de diálogo más del tipo Combo permiten elegir un período de tiempo por medio de la elección de una fecha de comienzo y otra de finalización. Los datos son mostrados sólo si el ejercicio respectivo fue efectuado durante el período así definido.

El formulario completo puede ser impreso.

El botón de exportación guardará la información que se muestra en la tabla como un archivo de texto. Este puede ser fácilmente importado en cualquier programa de hoja de cálculo.

Cualquier área del gráfico puede ser ampliada (Zoom): Mantenga el botón izquierdo del mouse apretado y desplace el mouse hacia la derecha y abajo. Se verá un rectángulo alrededor del área seleccionada. Suelte el botón izquierdo del mouse para ampliar. Se puede continuar ampliando una y otra vez.

Para RESTAURAR (o DESHACER) la zona ampliada, dibuje un rectángulo en la dirección opuesta (arriba e izquierda), o presione el botón "Sacar Zoom".

#### Base de datos

Al <u>abrir un archivo Quiz</u>, se crea una base de datos para guardar su nombre y su resultado en el cuestionario. Esto le permite repetir el mismo archivo de preguntas más tarde, y responder sólo las preguntas que no contestó correctamente.

Esta base de datos se encuentra en el ítem del menú Opciones/Memoria. Ahora, puede ser editada. Por ejemplo, se puede borrar sus buenos resultados al responder un vocabulario, para darle a su hijo la oportunidad de ser el número uno en la tabla de resultados.

Se pueden abrir varios formularios al mismo tiempo.

Es posible importar datos en su base de datos local desde otra:

| Band 2 2                                      |                                            |          |
|-----------------------------------------------|--------------------------------------------|----------|
| \\Luzius\eigene datel\Delphi\QuizPro\ScorePro | <u>•</u>                                   |          |
|                                               | <br>Import selected data into your local d | latabase |

La caja de diálogo combo permite seleccionar la base de datos desde la que se importará. Los datos disponibles se mostrarán en la parte inferior del formulario Memoria. Seleccione el registro deseado y presione el botón "Importar" para agregarlo a su base de datos local.

The "local" - button allows you to reset the display quickly to your local database.

Si se soluciona un archivo Quiz **parcialmente**, y luego se agregan nuevas preguntas, se obtendrá un desacuerdo entre el nuevo archivo Quiz y la información respectiva en la base de datos. Por lo tanto, por favor borre el registro sobre los cuestionarios solucionados parcialmente (use el ítem del menú Opciones/Memoria).

Si desea borrar su registro completamente, es posible hacerlo simplemente al borrar todos los archivos de la carpeta ...\*Quiz\ScorePro\* (but not the directory NetDir). Cuando inicie QUIZ la próxima vez, una nueva base de datos será creada.

El ítem del menú Opciones/Reestructurar base de datos efectuará la compresión y reparación de la base de datos. Con esta posibilidad, se podrán evitar la mayoría de los problemas relacionados con archivos corruptos sin perder los datos.

#### Red

El ítem del menú Opciones/Configuraciones de Red permite elegir cualquier directorio de la red para ubicar su base de datos. Algunas opciones como "Memoria" o "Reestructurar base de datos" están disponibles sólo localmente, porque se necesita acceso exclusivo a la base de datos para esas funciones. Por lo tanto es preferible elegir el directorio en donde se instaló QuizPro. De otro modo, no habrá forma de acceder a esas funciones.

La misma base de datos puede ser usada por varios usuarios simultáneamente. Por supuesto, todos deben tener permiso de escritura en el directorio respectivo.

No es suficiente en ningún caso elegir el mismo destino, por ejemplo una vez: "C:\Archivos de Programa\ QuizPro" ( en el Servidor1) y otra vez "\\Servidor1\Archivos de Programa\QuizPro". Si no se utiliza el mismo nombre, letra por letra, se puede provocar un error. En el caso anterior se obtendrá el error: "Directorio controlado por otro archivo .NET ...". Para solucionarlo, se debe elegir dos veces: "\\ Servidor1\Archivos de Programa\QuizPro".

Las capacidades de red de QuizPro permiten por ejemplo efectuar un examen con sus alumnos utilizando una red local y una base de datos común (lo que significa un "directorio servidor" común). Para evaluar el rendimiento y poner el puntaje, se puede trabajar con la tabla de resultados y el formulario de estadísticas basados en esta base de datos.

Luego de cerrar QuizPro, la ubicación de la base de datos utilizada será resguardada y utilizada nuevamente, cuando se reinicie el programa.

Adicionalmente, está disponible la opción: "Realizar cambios en el Registro, para operaciones más confiables en la base de datos!". Si se la marca, el programa controla y si es necesario, cambia ciertas propiedades específicas, tomando en cuenta las diferentes versiones de Windows. Por ejemplo efectuará una **Deshabilitación oportunística del locking & caching** en máquinas Windows NT, o chequeará la versión de VREDIR.VXD y VNETSUP.VXD en PC's con Windows 95.

#### **Prevenir trampas**

El ítem del menú Opciones/Prevenir trampas deshabilita los siguientes ítems del menú: <u>Elección/Crear</u> <u>un Quiz, Elección/Abrir información etc.</u>, <u>Opciones/Sensitividad a las mayúsculas</u>,

<u>Opciones/Configuraciones de Red</u>, <u>Opciones/Memoria</u>, <u>Opciones/Reestructurar base de datos</u>, y<u>Ayuda/LeaMe</u>. Sin el acceso a estos ítems, es mucho más dificultoso hacer trampas durante un **examen** tomado con la ayuda de QuizPro.

Este ítem del menú está protegido por una clave de acceso.

Si se le olvida su clave de acceso, borre el archivo QuizPro.ini en su carpeta Quiz (la instalación estándar es C:\Archivos de Programa\Quiz). Durante el próximo inicio de QuizPro, este archivo será creado nuevamente, y se podrá elegir una nueva clave de acceso.

## Archivo de texto enriquecido

Un archivo de texto enriquecido es un archivo que contiene información con formato. El formato de texto enriquecido (.rtf) es soportado ampliamente por las aplicaciones de procesamiento de texto. El <u>editor</u> <u>de texto enriquecido</u> integrado en QuizPro permite crear o editar sus propios archivos de texto enriquecido. Algunas opciones especiales de formato, tales como *tablas* o *columnas múltiples* no están soportados por QuizPro.

#### Is schneider@switzerland org oder I http://www.luziusschneider.com

QuizPro soporta detección automática de URL . Esto significa que, si se incluye una dirección de Internet en un archivo de texto enriquecido, esta dirección será mostrada en azul y subrayada, cuando sea vista dentro de QuizPro. Si se cliquea sobre la misma, se abrirá su navegador Web que le mostrará el sitio respectivo.

rápidamente: escriba el nombre del archivo luego del prefijo <u>file</u>. Un click iniciará la aplicación respectiva y abrirá el archivo. Se supone que el archivo esté en la misma carpeta que su archivo de texto enriquecido.

#### **Preguntas**

Las preguntas pueden ser escritas directamente en el campo apropiado del formulario de composición. Si se necesita un formato diferente, se puede <u>escribir</u> un <u>Archivo de texto enriquecido</u> en su lugar. De esta forma se pueden incluir diferentes fuentes, dibujos, sonidos u otros objetos en su pregunta.

En lugar de texto puro, deberá escribir el nombre de su archivo .rtf en el campo Pregunta del formulario de composición, por ejemplo Pájaro1.rtf.

Estos archivos deben ser guardados en la carpeta ..\Quiz\Quiz Files\rtfQuestions\.

#### Información suplementaria

Al <u>crear un archivoQuiz</u>, todo lo que completa el campo *Texto de Respuesta* será mostrado durante el cuestionario, luego de responder la pregunta correctamente.

Asimismo, es posible escribir el nombre de un <u>Archivo de texto enriquecido</u> en el campo *Más información*. Luego de la respuesta correcta, se tendrá la opción de ver este archivo o saltearlo.

Se puede mostrar también cualquier otro archivo directamente. En ese caso inserte "file:<nombre del archivo>". Por ejemplo: "file:IguanodonteA0.gif". Hasta es posible mostrar una página de Internet, simplemente insertando la dirección en el campo Más Información. Por ejemplo: "http://www.luziusschneider.com".

Estos archivos deben ser guardados en la carpeta ..\Quiz\Knowledge\.

#### Para intercambiar o instalar archivos de preguntas

- Todos los archivos de preguntas se guardan en la carpeta...\Quiz\Quiz Files\ (en la instalación estándar C:\Archivos de Programa\Quiz\Quiz Files\). Se pueden buscar allí sus archivos creados recientemente, copiarlos y compartirlos con otros usuarios del programa. Asimismo, si se desea instalar nuevos cuestionarios, simplemente se copian en esta carpeta.
- Se puede agregar <u>información suplementaria</u> a algunas preguntas. Esta información se guarda como un archivo de texto enriquecido (\*.rtf) en la carpeta ...\Quiz\Knowledge\. Al compartir con otros sus cuestionarios, deberá incluir todos los archivos adicionales.

Para actualizar su sistema, descargue el archivo:

http://support.microsoft.com/download/support/mslfiles/vrdrupd.exe

## Language (Idioma)

Además del English (Inglés) o Deutsch (Alemán) como el idioma de la interfase de la aplicación, se puede elegir el ítem del menú Opciones/Language. Esto permitirá cargar un "archivo de interfase de idioma" de cualquier otro idioma, y de esta forma mostrará la interfase del programa en el idioma respectivo. La instalación estándar incluye un archivo **English.Igqp** (Inglés) y otro **Espanol.Igqp**. Muchas gracias a Guillermo Fernández Rajoy de la Patagonia Argentina, gfrajoy@yahoo.com, que realizó la traducción de los archivos (incluyendo el archivo de ayuda y los ejemplos) al castellano!

0 El archivo **English.Igqp** está diseñado como modelo para la traducción. Si se quisiera obtener QuizPro en otro idioma, se debe traducir **English.Igqp** línea por línea y renombrarlo, por ejemplo, como **Francais.Igqp**. Se pueden encontrar instrucciones detalladas de cómo hacer esto en las primeras líneas de English.Igqp. Se puede abrir este archivo con cualquier editor de texto, pero no corte las líneas del texto, ya que cada línea tiene su posición exacta!

1 Mi aplicación freeware TxtEdit es una buena herramienta para hacerlo, permite restringir el corte de líneas e incluye un corrector ortográfico. Se lo puede encontrar en mi <u>Website</u>.

2 Si usted decide traducir los archivos a otro idioma, por favor envíeselos a <u>LS@luziusschneider.com</u> para su publicación!

# Imagen de fondo

El item del menú Opciones/Fondo permite cargar una imagen como fondo de pantalla. Al igual que con el escritorio de Windows, se puede escoger entre varias opciones la forma de mostrar la imagen.

Sólo el formato .bmp está soportado.

#### Licencia

- QuizPro es Shareware. Se puede probar gratis para ver si satisface sus requerimientos. El uso continuo se permite sólo si se lo registra <u>enviándonos</u> US\$ 30.-- en cualquier moneda de curso legal. Así usted obtendrá su Número de Registro personal.
- Para los usuarios registrados de QUIZ, el precio para registrar QuizPro es US\$ 20.--. QUIZ es un programa freeware que comparte el mismo formato de archivos Quiz. Está disponible en el <u>website del</u> <u>autor</u>.
- La registración permite la instalación y operación de QuizPro en hasta 25 computadoras de una red local, mientras que una persona sea responsable de su operación. Típicamente esa persona será un docente que utilice QuizPro junto a su clase.
- Si usted tiene algún problema con QuizPro o alguna idea para mejorarlo, por favor hágamelo saber.
- Este software se provee como es, sin garantía de ningún tipo, ya sea expresa o implícita. En ningún caso será responsable Luzius Schneider (el autor) por cualquier daño incluyendo daños directos, indirectos, incidentales, consecuentes, pérdidas de ganancias comerciales o daños especiales.

## Autor

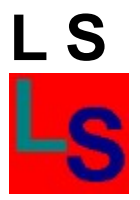

Luzius Schneider Kruggasse 70 CH-5462 Siglistorf SWITZERLAND

e-mail: luzius.schneider@switzerland.org

o <u>LS@luziusschneider.com</u>

Homepage: http://www.luziusschneider.com